# Submitting a Cross Institution Application to Macquarie University (Steps 1 to 5)

Link to apply: <a href="https://mq-edu-web.t1cloud.com/T1SMDefault/WebApps/eStudent/S1/eApplications/eAppLogin.aspx?f=MQ.WAP.LOGIN.WEB">https://mq-edu-web.t1cloud.com/T1SMDefault/WebApps/eStudent/S1/eApplications/eAppLogin.aspx?f=MQ.WAP.LOGIN.WEB</a>

## Step 1: Register in the system and agree to terms and conditions

| CI ANYWHERE<br>ANY DEVICE. ANY WHERE, ANY TIME.                                                                                                    |       |  |
|----------------------------------------------------------------------------------------------------|-------|--|
| Existing MQ ID or previously applied?<br>Forgot your MQ ID or password?                                                                                    | og In |  |
| <ul> <li>New Applicant<br/>Enter the name that matches the name on your<br/>official ID (birth certificate, citizenship document<br/>passport).</li> </ul> | t or  |  |
| Family Name *                                                                                                    |       |  |
| Given Name                                                                                                    |       |  |
| Date of Birth *                                                                                                    |       |  |
| Gender                                                                                                    |       |  |
| Email *                                                                                                    |       |  |
| Nationality *                                                                                                    |       |  |
| I have previously applied or studied here                                                                                                    |       |  |
| I agree to the terms and conditions                                                                                                    |       |  |
| Register                                                                                                    |       |  |
| $\bigcirc$                                                                                                    |       |  |
| Thank you for registering with Macquarie University.<br>Confirmation has been sent to your nominated email<br>account.                                     |       |  |
| Your Applicant/Student ID (username) and instructions for next steps have been emailed to you.                                                             |       |  |
| Continue with application                                                                                                    |       |  |
|                                                                                                    |       |  |

## Step 2: Select a course by typing : XXINSTUG (for Cross Institution Undergraduate)

Select your Session, as well as Commonwealth Supported OR Domestic UG Fee Paying AND External Standard. ADD to your application button on bottom right

(Screenshots below are examples of what you will see and need to select depending on your liability category)

|                                             | <b>م</b> -    |     |
|---------------------------------------------|---------------|-----|
| ♀                                           |               | Æ   |
| 2023 Session 1, North Ryde                  |               |     |
| External                                    |               |     |
| Start Date 20 Ech 2022                      |               |     |
| Liability Category                          | Load Category |     |
| Domestic Award UG Fee paying                | Part Time     |     |
| Attendance Mode                             | Study Mode    |     |
| External                                    | Standard      |     |
|                                             |               | Add |
| XXINSTUG (1) - Cross Institution Undergradu | ate Program   |     |
| 2023 Session 1, North Ryde                  |               |     |
| External                                    |               |     |
| Macquarie University                        |               |     |
| Start Date 20-Feb-2023                      |               |     |
| Liability Category                          | Load Category |     |
| Commonwealth Supported                      | Part Time     |     |
| Attendance Mode                             | Study Mode    |     |
|                                             |               |     |
|                                             |               | Add |

## Step 3: Fill in your personal details and educational background.

Step 4: Prepare your citizenship documents, UTAS approval email/letter, and UTAS transcript (*You will need to load transcript 2x* during the application process) and any relevant documents if applicable Fill in Requirement details with supporting documents- Provide Australian passport OR birth OR citizenship certificate.

| Step 1 (                    | Requirements                                                                                                    |
|-----------------------------|----------------------------------------------------------------------------------------------------|
| Selected Course             | Answer each requirement below by selecting 'Respond'.                                                                                                    |
| Step 2 (                    | Once all requirements are marked as 'Response Received', your application will proceed to the next stage. Show less                                                                                                    |
| Step 3 (                    | <ul> <li>isearch</li> <li>11 records.</li> </ul>                                                                                                    |
| Step 4<br>Requirements      | General Information Please review the requirements of your application and supply the required documents. The University content water of a content of the testing of the testing of the testing of the testing of the testing of the testing of the testing of the testing of the testing of the testing of testing of the testing of testing of tes |
| Step 5<br>Review and Submit | The University may contact external organisations such as former employers, secondary schools, other tertiary admission centres, where disclosure is necessary to verify your previous qualifications or expenence or professional qualifications, in order to ensure the integrity of the selection process.<br>Use the link below for more information on the Application Process.<br>Postgraduate Coursework - <u>http://www.mq.edu.au/study/postgraduate-study/how-to-apply/application-process/</u><br>Non-Award Program - <u>https://www.mq.edu.au/study/other-study-options/professional-development-and-general-interest/non-award-study/apply-for-non-award</u><br>Cross Institution Program - <u>https://www.mq.edu.au/study/admissions/how-to-apply/applying/cross-institutional-study</u>                                                                                                    |
|                             | C XXINSTUG                                                                                                    |
|                             | Citizenship and Residential Details All applicants must provide proof of Citizenship or Permanent Residency (e.g. Australian Birth Certificate, Australian Citizenship Certificate, Australian Passport, overseas passport or travel document which includes a valid Australian permanent residency visa). 1 supporting document must be provided C XXIXSTUG                                                                                                    |
|                             | Resident Requirement MANDATORY                                                                                                    |
|                             | Will you be residing in Australia during the study period?                                                                                                    |
|                             |                                                                                                    |

| Academic Transcript MANDATO                                                                                                    | ORY |
|----------------------------------------------------------------------------------------------------|-----|
| Please attach the transcripts for your previous studies, including grading system and official English translated copies if the original documentation is not in English.                                                                                      |     |
| C XXINSTUG                                                                                                    | nd  |
| English Language Proficiency                                                                                                    | NAL |
| Applicants who have not undertaken recognised studies taught in English (e.g. undergraduate degree) are required to demonstrate proficiency in English. Visit this link for the university's English Proficiency Requirements English Proficiency Requirements |     |
| If you have undertaken an IELTS, TOEFL or other English test accepted by Macquarie University, please attach a copy of your results.                                                                                                    |     |
| C XXINSTUG                                                                                                    | nd  |
| Macquarie University Institution Form Please attach the completed and signed Marguarie University Institution form from your Home Institution Please attach the completed and signed Marguarie University Institution form from your Home Institution          | ORY |
|                                                                                                    |     |
| Please go to https://www.mq.edu.au/study/admissions/now-to-apply/applying/cross-institutional-study/ and download the Macquarie University Institution form under the Apply for cross institutional study at Macquarie University section.                     |     |
| Applications can be processed when this fully completed form is submitted. 1 supporting document must be provided                                                                                                    |     |
|                                                                                                    | nd  |
|                                                                                                    |     |
|                                                                                                    |     |
| Study Documents                                                                                                    | DRY |
| Please provide unit outlines to demonstrate that you have met the prerequisites for the Macquare units you wish to enrol in.<br>If you are applying for Actuation Control Cycle units, please arguide avidence of Part 1 completion results.                   |     |
| applicable                                                                                                    |     |
| i subbourul R gorgiulieur ungen en bioargen                                                                                                    |     |
| C XXINSTUG                                                                                                    | nd  |

#### Unit Selection (Non-Award Program)

Please use this unit selection section for non Actuarial Control Cycle Units.

Session 1 and Session 2 maximum study load is 4 units per session, and Session 3 maximum study load is 2 units per session.

Nominate unit(s) from the same session as your chosen application session. Please check the MQ Course Handbook for Unit requirements and session details

Enter the unit code for your chosen units for study in the boxes below e.g., ABCD1234. All unit(s) must be from the same session as your application.

### C XNAWD

| Why do you wish to oprol in to these units?                                                                                                    | MANDATORY            |
|----------------------------------------------------------------------------------------------------|----------------------|
| Please let us know why do you wish to enrol in to these units. Maximum 500 characters.                                                                                                    | MANDATORI            |
| 1 question must be answered                                                                                                    |                      |
| C XXINSTUG                                                                                                    | Respond              |
| Terms and Conditions                                                                                                    | MANDATORY            |
| Please carefully read the Terms and Conditions: 1. I wish to be considered for entry to the specified course. 2. All information submitted by me in respect of my application is true and complete. I understand that I must provide original or certified copies of the information provided upon request. 3. I understand that Macquarie University reserves the right to vary or reverse any decision made on the basis of incorrect or incomplete information. 4. I have read and understood Macquarie University's privacy collection notice – admissions and that the University will collect, use and disclose my personal information provided with my application as set out in that notice. <a href="https://www.mg.edu.au/about/about-the-univer/lgovernance/privacy/collection-of-your-personal-information/admissions">https://www.mg.edu.au/about/about-the-univer/lgovernance/privacy/collection-of-your-personal-information/admissions</a> 5. I authorise Macquarie University to collect, receive, store, transfer and use any information about me from: a. the Universities Admissions Centre and/or other tertiary institutions; and b. any external organisations (such as employers, secondary schools, other tertiary education institutions, and tertiary admission centres) the University has contacted for the purposes of verifying my previous professional or secondary/tertiary qualifications or experience 6. I understand that all fees including late processing fees paid to Macquarie University in connection with my application are not refundable under any circumstances. 7. I understand that the University applies the published entry requirements when processing applications. 8. I understand that the University applies the published entry requirements when processing applications. 9. I have read and understood the University's Academic Integrity Policy. <a href="https://students.mg.edu.au/support/study/policies">https://students.mg.edu.au/support/study/policies</a> | <u>ırsity</u><br>ce. |
| 1 question must be answered                                                                                                    |                      |
| C XXINSTUG                                                                                                    | Respond              |

Respond

## **Step 5: Submit your application**

## After you have received your offer

Enrolment support First time enrolment

## eStudent tutorials/videos

https://students.mq.edu.au/study/enrolling/first-time-enrolment https://students.mq.edu.au/study/enrolling/first-time-enrolment